## Steps for new students to apply for residence from the Housing Services website for the first time

1. Go to <u>vorku.ca/housing</u>, then click on <u>Apply Now</u>

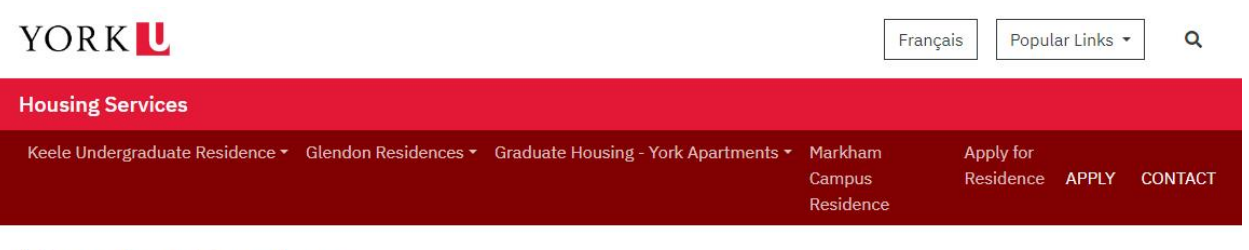

# **Housing Services**

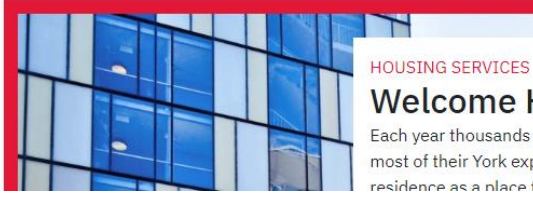

Welcome Home Each year thousands of students make the most of their York experience by choosing residence as a place they can call home

### QUICK LINKS

Apply Now Summer Residence (Keele) Summer Residence (Glendon) Forms Links and Resource

## 2. Choose your housing criteria and click "<u>Apply here!</u>" link.

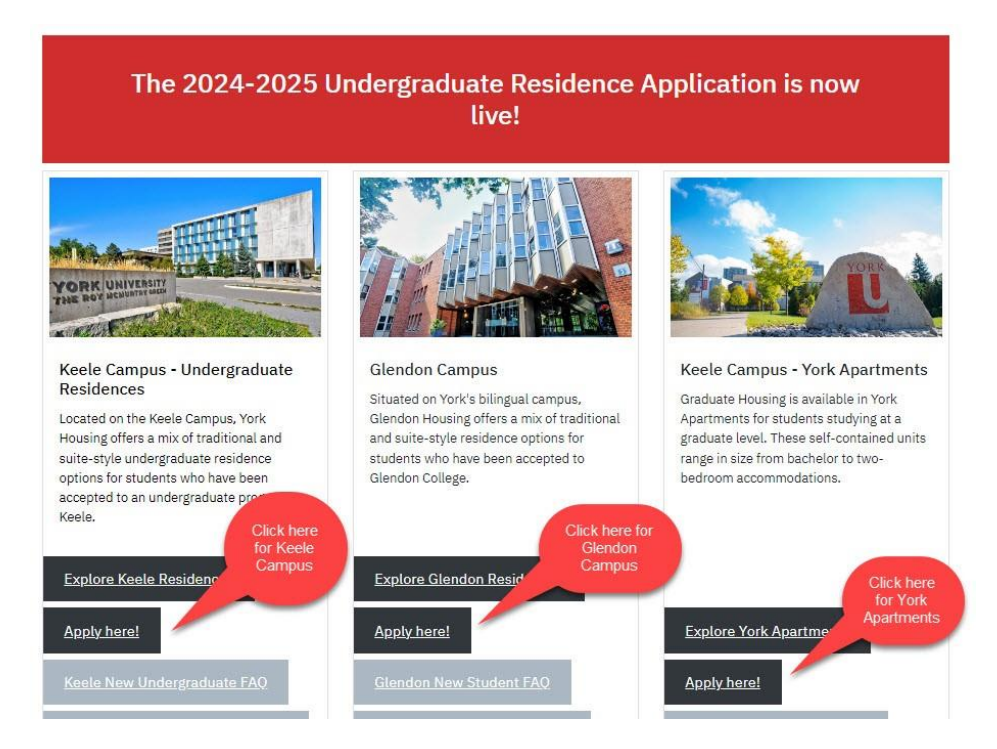

## 3. Then click on "Login with Passport York"

If you have been admitted to York and have already created a Passport York ID (PPY), please jump to step 7, otherwise move to the next step.

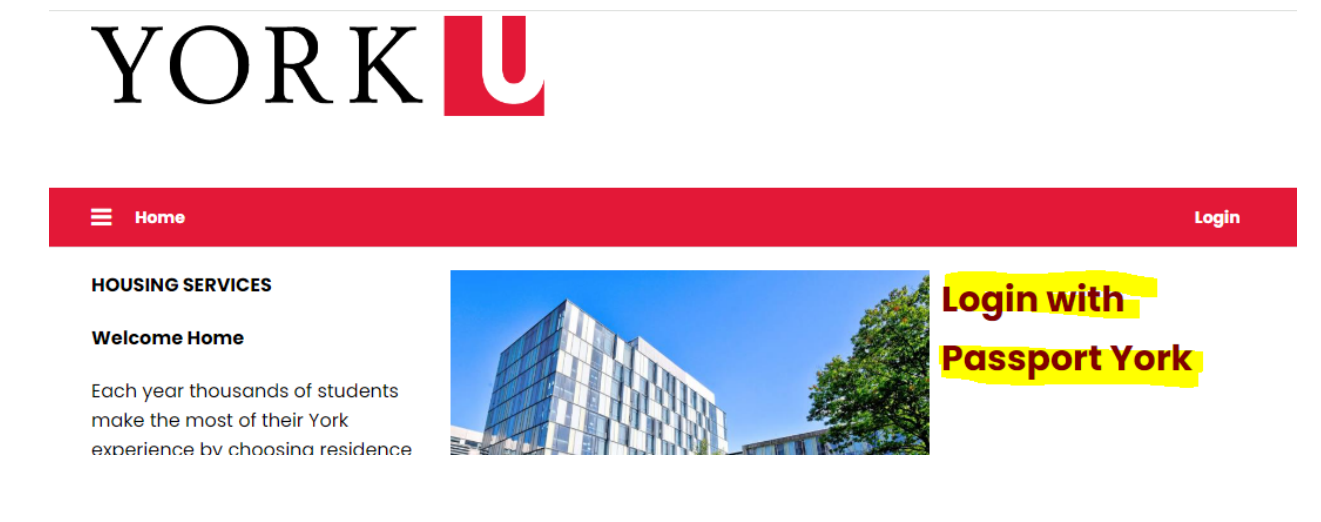

## 4. Use your 9-digit ID and date of birth to login.

For the username, use your 9-digit student ID number, example 999888777.

Enter date of birth in YYYYMMDD format, example: date of birth =May 1, 2007, password would be 20070501 for password.

| Passport York Login |                                                                                                    |  |  |
|---------------------|----------------------------------------------------------------------------------------------------|--|--|
| Passport<br>YORK    | <b>Passport York</b> authenticates you as a member of the York community and gives you access to a wide range of computing resources and services. |  |  |
| Username:           | 999888777                                                                                                    |  |  |
| Password:           | • • • • • • • •                                                                                                    |  |  |
|                     | Login                                                                                                    |  |  |

5. A change of password will be prompted. Using your date of birth for the current password, enter a new password in the bottom fields, then click "Change Password".

| Enter your current<br>password: | *****                        |
|---------------------------------|------------------------------|
| Enter new password:             | •••••                        |
|                                 | Between 8 and 128 characters |
| Re-enter new password:          | ••••••                       |
|                                 | Change Password              |

6. Upon successful password change, click on "Continue" on the next screen.

| YORK<br>UNIVERSITY  | YORK Logout C |
|---------------------|---------------|
| Passport York Login |               |
|                     |               |

# Successful

Your password has been changed. Please use your Passport York login to access File Access Services (FAS). For example - workstations, labs, Library computers, Maximo, yu link.

Continue

7. You will be re-directed to the Housing Application page. Click on "Apply Now" link.

# YORK

#### ⊟ Home Application

#### HOUSING SERVICES

#### Welcome Home

Each year thousands of students make the most of their York experience by choosing residence as a place they can call home. Residence offers a vibrant and engaged community where students can learn, laugh and grow in a safe and inclusive environment. We offer a variety of housing options to suit your needs and preferences from traditional-style to suite-style rooms.

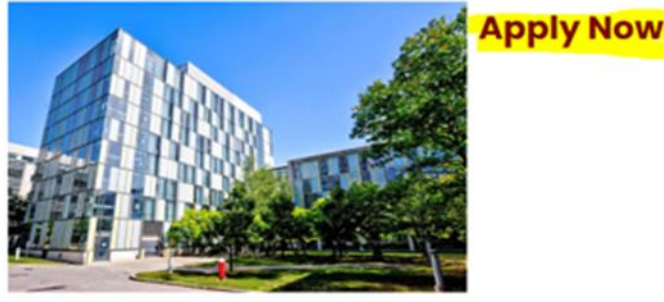

Log Out

8. Continue with the application process until you get a confirmation of completion screen.